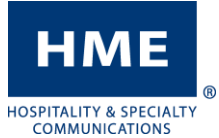

## CAMBIO DE FECHA Y HORA

Temporizadores ZOOM® y DASH™

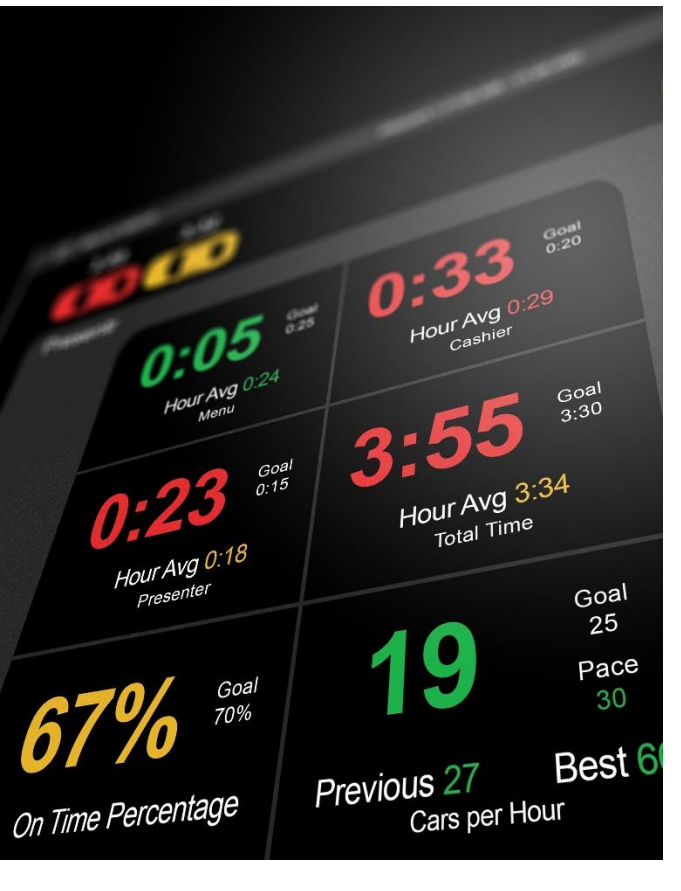

## Navegación

El contador de tiempo requiere un mouse de USB para navegar e interactuar con el sistema. También puede hacerlo si tiene acceso a través del HME CLOUD<sup>®</sup>.

## Códigos de Acceso Temporal

En caso de que necesite ingresar una contraseña para acceder al contador de tiempo, seleccione **Store Manager** como usuario y use los códigos según la hora actual de su sistema. Tenga en cuenta que estos códigos sólo son válidos para el **domingo 14 de marzo de 2021**:

| <b>7</b> AM/PM = 7822  |
|------------------------|
| <b>8</b> AM/PM = 7825  |
| <b>9</b> AM/PM = 7828  |
| <b>10</b> AM/PM = 7821 |
| <b>11</b> AM/PM = 7824 |
| <b>12</b> AM/PM = 7827 |
|                        |

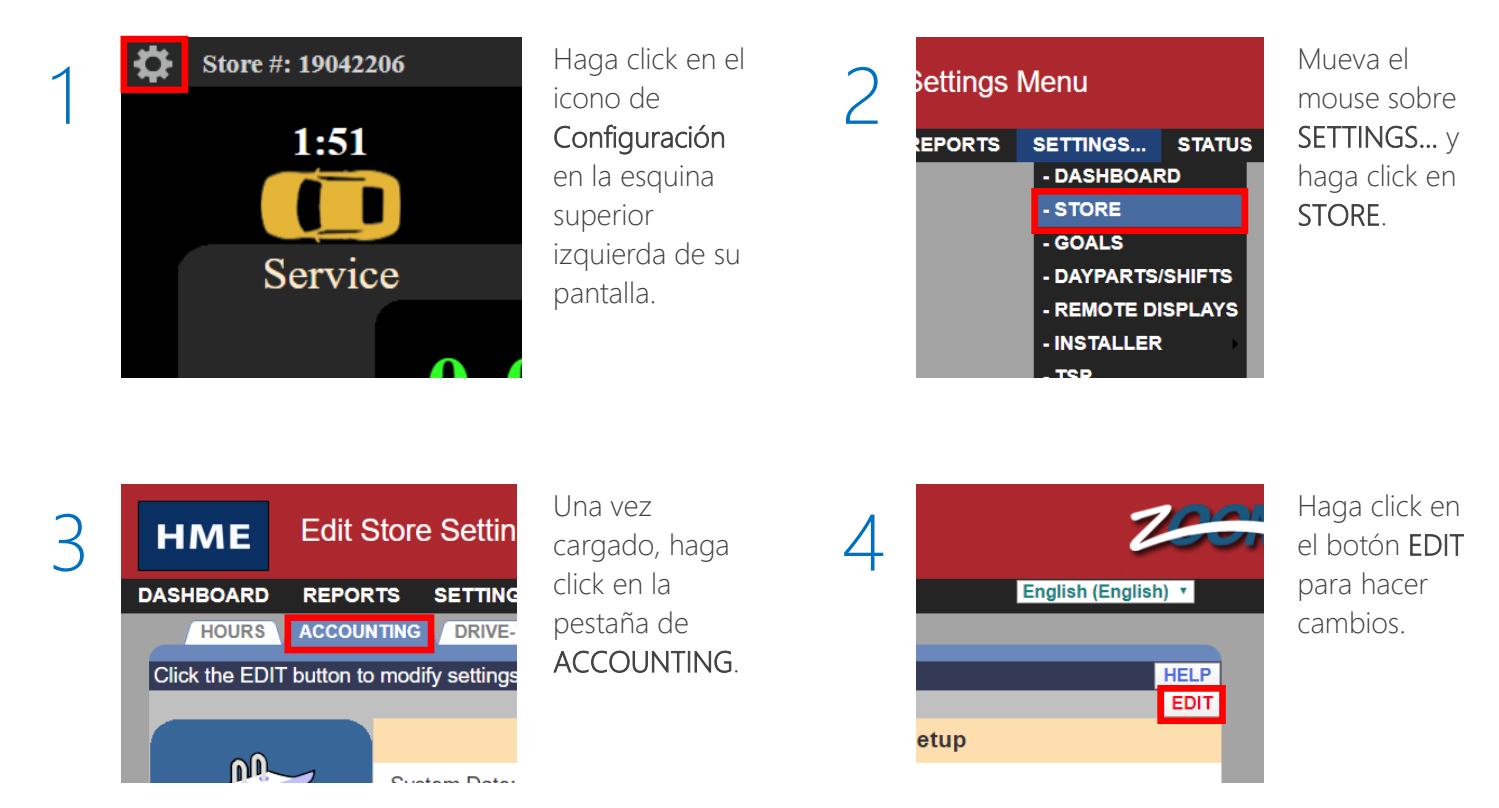

Si tiene problemas adicionales o desea hablar con uno de nuestros representantes de soporte técnico, llámenos al 1-800-848-4468 y elija las opciones 1, 2 y 3. CAMBIO DE FECHA Y HORA

Temporizadores ZOOM® y DASH™

5

HME

HOSPITALITY & SPECIALTY COMMUNICATIONS

®

| HME         | dit Store Settings       |                                           | 200            |
|-------------|--------------------------|-------------------------------------------|----------------|
| DASHBOARD R | EPORTS SETTINGS STA      | TUS LOGIN HELP Englis                     | ⊧h (English) ▼ |
| HOURS       | COUNTING DRIVE-THRU MANA | IGER PASSWORDS                            |                |
|             |                          |                                           | HELP           |
|             |                          | System Date & Time Setup                  | SAVE CANCEL    |
|             | System Date:             | February • 28 •, 2020 •                   |                |
|             | System Time:             | 1 • 42 • PM •                             |                |
|             | Time Zone:               | (UTC-08:00)-America/Los_Angeles           | •              |
|             | Language and Region:     | English (United States) - English (United | ed States) 🔹   |
|             | Custom Time Format:      | ● 12-hour                                 |                |
|             |                          | Store Accounting                          |                |
|             | Week Begins On:          | Monday                                    | •              |
|             | Fiscal Year Begins:      | Jan 🔻 01 🔻 (Month Day)                    |                |
|             | Store Description:       |                                           |                |

- 1. Use su mouse para corregir el mes, día, año, y zona horaria según sea necesario.
- 2. Una vez completado, haga click en el botón SAVE.
- 3. Haga click en la opcion de DASHBOARD en la esquina superior izquierda para regresar a la pantalla principal.